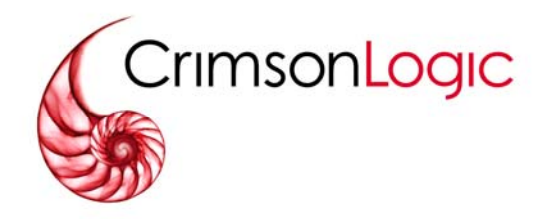

# - User Manual - Online Registration & Administration

Release 1.2 - Aug 2004

Document Control Number \_\_1\_

CrimsonLogic, formerly known as Singapore Network Services, offers innovative and secure B2B, B2G and G2G solutions for the trade and logistics, legal, government and healthcare sectors. It enables businesses and governments to connect and collaborate seamlessly with their customers and partners, anytime, anywhere. As an Application Service Provider (ASP) with 14 years of experience, CrimsonLogic has set industry standards with world-first solutions such as TradeNet, eStamping and Electronic Filing System, and continues to pioneer revolutionary solutions around the world. Beyond ASP services, CrimsonLogic provides systems integration, consulting and licensing of proprietary technology components. It also delivers trusted services in business intelligence, eLearning and security.

| 1. | Login                                                  |   |
|----|--------------------------------------------------------|---|
| 2. | Options on Floating Menu                               | 4 |
| 3. | Password Change (for System Administrator of ORA only) | 5 |
| 4. | Manage User                                            | 7 |
| 5. | Manage Password                                        |   |
| 6. | Mailbox Link                                           |   |
| 7. | Logout                                                 |   |

PROPRIETARY INFORMATION

This Specification Manual and its contents (collectively called "the Specification") are confidential information and are proprietary to CrimsonLogic. The Specification has been prepared and submitted or otherwise made available to the Customer by CrimsonLogic strictly for the purposes of the Customer conducting business with CrimsonLogic only. The Specification may not (whether in whole or in part) be copied (electronically, or photocopied), revealed or distributed to third parties and/or used for any other purposes without our prior written consent.

# 1. Login

a. Account Administrator will be directed to the home page of ORA through a menu item link provided from the service portal. An example of service portal is EFS portal.

# Home Page

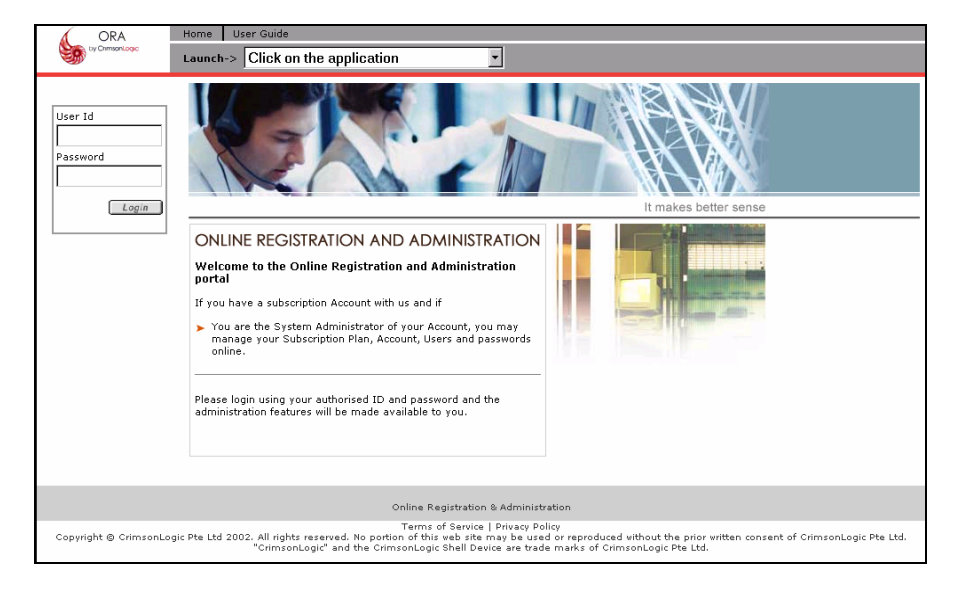

b. Login by entering the User ID and Password provided. The following page will display after a successful login.

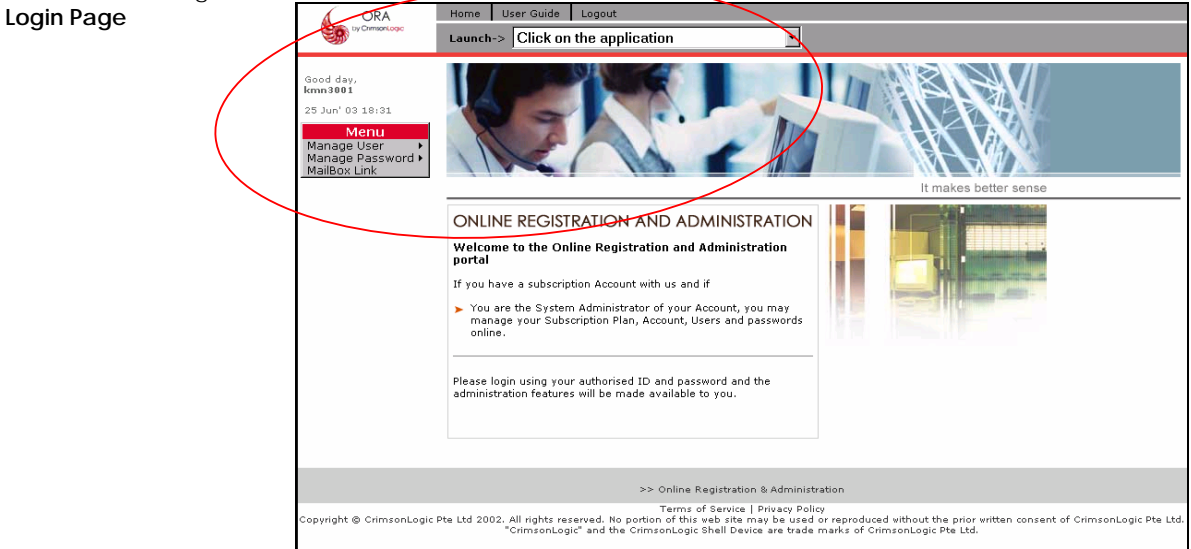

# 2. Options on Floating Menu

There are 2 possible floating menus. User IDs whose account has subscribed to Electronic Filing System will see Menu 1, while those whose account did not subscribed to Electronic Filing System will see Menu 2.

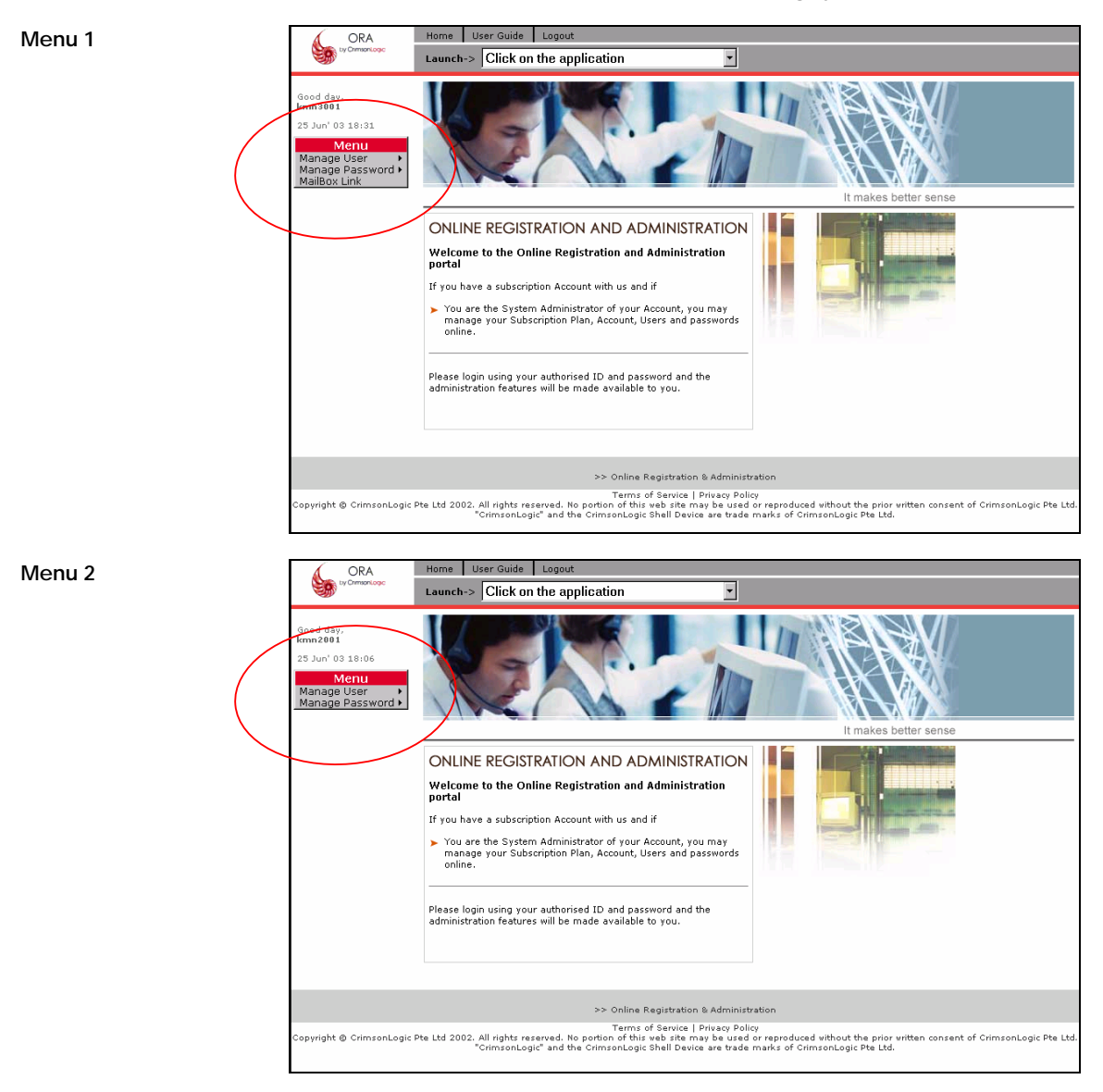

# 3. Password Change (for System Administrator of ORA only)

On the very first login of the system administrator of the login account, system administrator will be prompted to change password, as shown below.

| Page 1                                                                       | ORA Home User Guide                                                                                                    |  |  |  |  |  |
|------------------------------------------------------------------------------|----------------------------------------------------------------------------------------------------|--|--|--|--|--|
|                                                                              | Signation Signature Click on the application ▼                                                                                                    |  |  |  |  |  |
|                                                                              |                                                                                                    |  |  |  |  |  |
|                                                                              | Change Password                                                                                                    |  |  |  |  |  |
|                                                                              | Password needs to be changed                                                                                                    |  |  |  |  |  |
| Please enter the current, new and confirmation password to change the passwo |                                                                                                    |  |  |  |  |  |
|                                                                              | Password Information                                                                                                    |  |  |  |  |  |
|                                                                              | Current Password * :                                                                                                    |  |  |  |  |  |
|                                                                              | New Password * : Exactly 8 characters for password; only letters or/and numbers                                                                                                    |  |  |  |  |  |
|                                                                              | Confirm Password * :                                                                                                    |  |  |  |  |  |
|                                                                              |                                                                                                    |  |  |  |  |  |
|                                                                              | *indicates mandatory field                                                                                                    |  |  |  |  |  |
|                                                                              | Submit                                                                                                    |  |  |  |  |  |
|                                                                              |                                                                                                    |  |  |  |  |  |
|                                                                              |                                                                                                    |  |  |  |  |  |
|                                                                              | Subscriber Administration                                                                                                    |  |  |  |  |  |
|                                                                              | Terms of Service   Privacy Policy<br>Copyright © CrimsonLogic Pte Ltd 2002. All rights reserved. No portion of this web site may be used or reproduced without the prior written<br>consent of CrimsonLogic Pte Ltd. "CrimsonLogic" and the CrimsonLogic Shell Device are trade marks of CrimsonLogic Pte Ltd. |  |  |  |  |  |
| Current Password                                                             | Specify the current used password. It is a mandatory field                                                                                                    |  |  |  |  |  |
|                                                                              | The minimum and maximum length of password is 8 char.<br>Only letters and/or numbers allowed.                                                                                                    |  |  |  |  |  |
| New Password                                                                 | Specify the new password. It is a mandatory field.                                                                                                    |  |  |  |  |  |
|                                                                              | The minimum and maximum length of password is 8 char.<br>Only letters and/or numbers allowed.                                                                                                    |  |  |  |  |  |
| Confirm Password                                                             | Specify the confirmed password.<br>It must be the same as New Password. It is a mandatory field.                                                                                                    |  |  |  |  |  |
|                                                                              | The minimum and maximum length of password is 8 char.<br>Only letters and/or numbers allowed.                                                                                                    |  |  |  |  |  |
| Click on 'Submit' button                                                     | When update successful, system will prompt success message as shown.                                                                                                    |  |  |  |  |  |

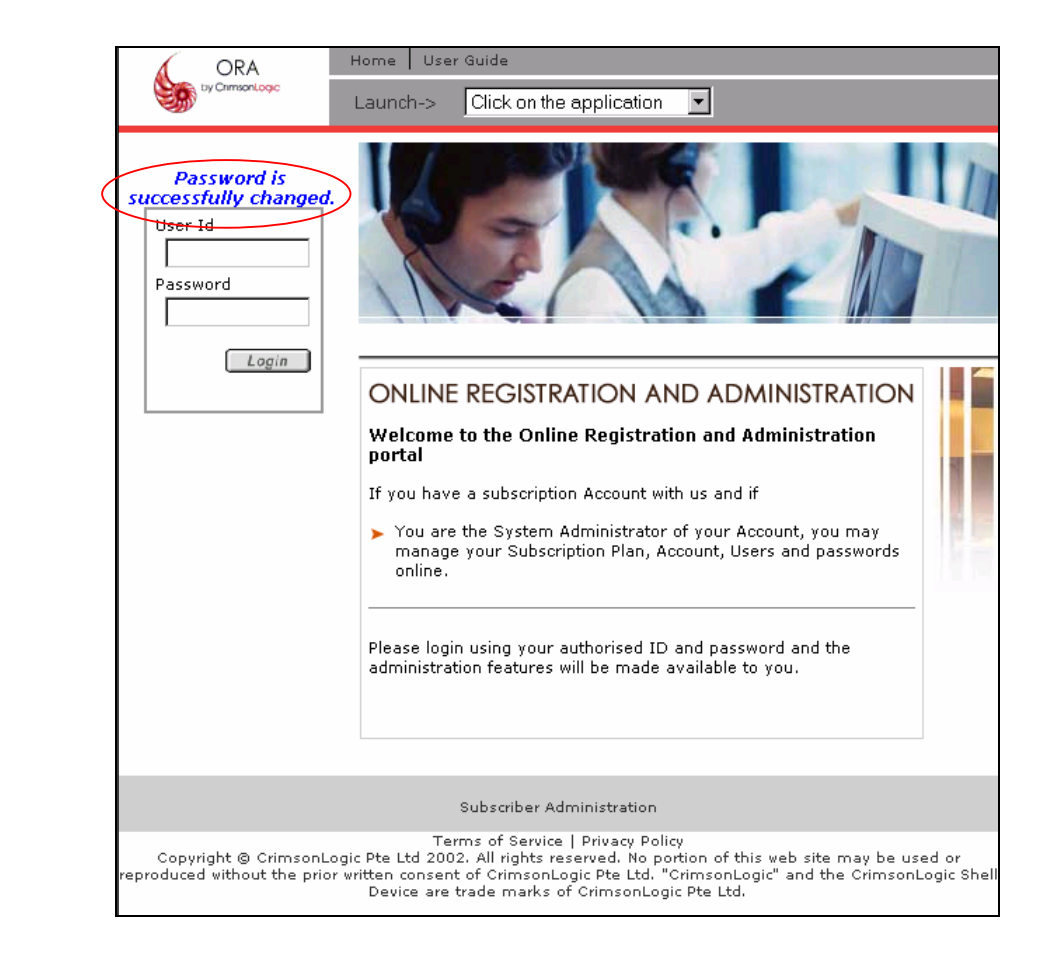

# 4. Manage User

This module allows an administrator of a subscriber's account to register and update user(s) of that login account. There are 2 options under Manage User:

- 1. Add New User
- 2. Revise User Details

To proceed, position cursor at the desired function, and click on the left mouse button.

Note: Please contact CrimsonLogic Call Centre (+65 68877888) should you require assistance in revising the services and roles of users or de-registration of users.

# 4.1. Add New User

The function allows registration of user id. System will display a form for data entry.

There is a minimum of 3 pages in this function.

The screen below is page 1 of this function.

| Page | 1 |
|------|---|
|------|---|

| fit1802                       | Subscriber Ac                                             | iministration                                                                                                    |                                                                                          |
|-------------------------------|-----------------------------------------------------------|----------------------------------------------------------------------------------------------------|------------------------------------------------------------------------------------------|
| 05 Aug' 03 21:38<br>Menu      | add New User                                              |                                                                                                    |                                                                                          |
| Manage User   Manage Password | Please fill in the user and                               | role information for this new user                                                                                                  |                                                                                          |
|                               | User Information                                          |                                                                                                    |                                                                                          |
|                               | User Id *                                                 | :                                                                                                    | 5-30 characters for user id; only letters, nun<br>and underscore.                        |
|                               | Commencement Date •                                       | * : 06/08/2003                                                                                                    |                                                                                          |
|                               | First Name *                                              | :                                                                                                    |                                                                                          |
|                               | Middle Name                                               | :                                                                                                    |                                                                                          |
|                               | Last Name *                                               | :                                                                                                    |                                                                                          |
|                               | Email *                                                   | :                                                                                                    | User ID and Password notifications will be se<br>this email address                      |
|                               | Designation                                               | :                                                                                                    |                                                                                          |
|                               | Department                                                | :                                                                                                    |                                                                                          |
|                               | Phone Number *                                            | :                                                                                                    | (Country Code)-(Area Code)-(Phone Number)                                                |
|                               | Fax Number *                                              | :                                                                                                    | (Country Code)-(Area Code)-(Fax Number)                                                  |
|                               | Hand Phone Number                                         | :                                                                                                    | (Country Code)-(Area Code)-(HandPhone Nun                                                |
|                               | Pager Number                                              | :                                                                                                    |                                                                                          |
|                               | I.C. Number                                               | :                                                                                                    |                                                                                          |
|                               | Application & Role Info                                   | rmation                                                                                                    |                                                                                          |
|                               |                                                           |                                                                                                    |                                                                                          |
|                               | 🗀 FUTUREFIRM TE (F                                        | FTE)                                                                                                    |                                                                                          |
|                               | O DOMAIN USER (DO<br>SYSTEM ADMIN (SA                     | )<br>))                                                                                                    |                                                                                          |
|                               |                                                           | FFMM)                                                                                                    |                                                                                          |
|                               | DOMAIN USER (DO                                           | )                                                                                                    |                                                                                          |
|                               | C SYSTEM ADMIN (SA                                        | ,<br>))                                                                                                    |                                                                                          |
|                               | FUTUREFIRM CLIE                                           | NT (FFCLT)                                                                                                    |                                                                                          |
|                               | CLIENT (CL)                                               |                                                                                                    |                                                                                          |
|                               |                                                           |                                                                                                    |                                                                                          |
|                               | * indicates mandatory field                               |                                                                                                    |                                                                                          |
|                               |                                                           | Submit                                                                                                    |                                                                                          |
|                               |                                                           | >> Subscriber Administration                                                                                                    |                                                                                          |
| Copyright © CrimsonLogic      | Pte Ltd 2002. All rights reserve<br>Ltd. "CrimsonLogic" a | Terms of Service   Privacy Policy<br>ed. No portion of this web site may be used or<br>nd the CrimsonLogic Shell Device are trade m | reproduced without the prior written consent of Crimsor<br>arks of CrimsonLogic Pte Ltd. |
|                               | ş                                                         |                                                                                                    | -                                                                                        |
|                               | 11T. T. 1                                                 | Calal                                                                                                    |                                                                                          |

 Commencement Date
 This is a mandatory field. It will be defaulted to System Date + 1, but allow user to specify a future date.

System to verify that date >= System date + 1.

User Id

| First Name   |       | Specify the first name of the user. This is a mandatory field.<br>User can enter in any case.                      |  |  |  |
|--------------|-------|----------------------------------------------------------------------------------------------------|--|--|--|
|              |       | No conversion is required. It should not contain controlled character like $\sim !@#$ \$%^&*()+={}[]   \:;"'<>?/~` |  |  |  |
| Middle Name  |       | Specify the middle name of the user. This is not a mandatory field.<br>User can enter in any case.                 |  |  |  |
|              |       | No conversion is required. It should not contain controlled character like $\sim !@#$ \$%^&*()+={}[]   \:;"'<>?/~` |  |  |  |
| Last Name    |       | Specify the last name of the user. This is a mandatory field.<br>User can enter in any case.                       |  |  |  |
|              |       | No conversion is required.<br>It should not contain controlled character like ~!@#\$%^&*()+={}[]   \:;"'<>?/~`     |  |  |  |
| Email        |       | Specify the email address of the user. This is a mandatory field.                                                  |  |  |  |
|              |       | System will default with the email address of the account's system administrator, but user can enter in any case.  |  |  |  |
|              |       | No conversion is required.<br>Verify @ sign must exist.                                                            |  |  |  |
| Designation  |       | Specify the designation of the user. This is not a mandatory field.<br>User can enter any case.                    |  |  |  |
|              |       | No conversion is required. It should not contain controlled character like $\sim !@#$ %^&*()+={}[]   \:;"'<>?/~`   |  |  |  |
| Department   |       | Specify the department of the user. This is not a mandatory field.<br>User can enter any case.                     |  |  |  |
|              |       | No conversion is required.<br>It should not contain controlled character like ~!@#\$%^&*()+={}[]   \:;"'<>?/~`     |  |  |  |
| Phone Number |       | Specify the phone number of user. This is a mandatory field.                                                       |  |  |  |
|              |       | The phone number is segmented into 3 fields – country code, area code and phone number.                            |  |  |  |
|              |       | Only numbers allowed in the 3 segments.                                                                            |  |  |  |
| Fax Number   |       | Specify the fax number of user. This is a mandatory field.                                                         |  |  |  |
|              |       | The fax number is segmented into 3 fields - country code, area code and fax number.                                |  |  |  |
|              |       | Only numbers allowed in the 3 segments.                                                                            |  |  |  |
| Cell/Hand    | Phone | Specify the Cell/Hand Phone number of user. This is not a mandatory field.                                         |  |  |  |
| Number       |       | The cell/hand number is segmented into 3 fields - country code, area code and cell/hand number.                    |  |  |  |
|              |       | Only numbers allowed in the 3 segments.                                                                            |  |  |  |
| Pager Number |       | Specify the Pager number of user. This is not a mandatory field.                                                   |  |  |  |
|              |       | Only numbers allowed.                                                                                              |  |  |  |

|                          | Constitution interview of the state of the state of the s |  |  |  |
|--------------------------|----------------------------------------------------------------------------------------------------|--|--|--|
| I.C. Number              | Specify the identification number of user. This is not a mandatory field.<br>User can enter any case.                                                                                                    |  |  |  |
|                          | No conversion is required. It should not contain controlled character like $\sim !@#$ %^&*()+={}[]   \:;"'<>?/~`                                                                                                    |  |  |  |
| Application and Role     | This section will display the services subscribed at the account level.                                                                                                    |  |  |  |
| Information              | System will be from ANA master database.<br>System will check that at least one role must be selected for the selected services.                                                                                                    |  |  |  |
|                          | To select a service, click at the desired checked box.                                                                                                    |  |  |  |
|                          | To change the role, click at the desired radio button, if not the defaulted one will be assumed.                                                                                                    |  |  |  |
| Password information     | System will default password expiry to '0' and forced password change to 'Y' for EFSWEB and FutureFirm. In addition, the whole section is not displayed. Only for information purpose.                                                                                                    |  |  |  |
|                          | Note: user will have to change their password upon their first login.                                                                                                    |  |  |  |
| Click on 'Submit' button | This will bring you to Page 2 of this function.                                                                                                    |  |  |  |
| Page 2                   | ORA Home User Guide Logout                                                                                                    |  |  |  |
| •                        | Launch-> Click on the application                                                                                                    |  |  |  |
|                          | Good day, fit1002 Subscriber Administration                                                                                                    |  |  |  |
|                          | 05 Aug 03 21:42 Manage New Users Menu                                                                                                    |  |  |  |
|                          | Manage User  List of new users to be submitted for creation List of new users to be submitted for creation List of the submitted for creation List of the submitted for creation                                                                                                    |  |  |  |
|                          | User List                                                                                                    |  |  |  |
|                          | Select S/N User Id Name                                                                                                    |  |  |  |
|                          | C 2 chris_ooi chris ooi                                                                                                    |  |  |  |
|                          | Add Edit Delete Submit                                                                                                    |  |  |  |
|                          |                                                                                                    |  |  |  |
|                          | >> Subscriber Administration                                                                                                    |  |  |  |
|                          | Terms of Service   Privacy Policy<br>Copyright © CrimsonLogic Pte Ltd 2002. All rights reserved. No portion of this we bister may be used or reproduced without the prior written consent of CrimsonLogic Pte<br>Ltd. "CrimsonLogic" and the CrimsonLogic Shell Device are trade marks of CrimsonLogic Pte Ltd.                                                                                                    |  |  |  |
| Display of Name          | The display of name is the concatenation of first name and last name, delimited by a space.                                                                                                    |  |  |  |
| Click on 'Add' button    | This will bring you back to Page 1 of this function. For details, please refer Page 1 of this function.                                                                                                    |  |  |  |
|                          |                                                                                                    |  |  |  |
|                          | Clicking on the 'Add' button allows the user to create more user ids and submit<br>the whole list of user ids to the system for creation at one shot.                                                                                                    |  |  |  |
|                          | Clicking on the 'Add' button allows the user to create more user ids and submit<br>the whole list of user ids to the system for creation at one shot.<br>There is no need to click on the radio button for this 'Add' function.                                                                                                    |  |  |  |
|                          | Clicking on the 'Add' button allows the user to create more user ids and submit<br>the whole list of user ids to the system for creation at one shot.<br>There is no need to click on the radio button for this 'Add' function.<br>All field validation is as in 'Add New User'.                                                                                                    |  |  |  |
|                          | Clicking on the 'Add' button allows the user to create more user ids and submit<br>the whole list of user ids to the system for creation at one shot.<br>There is no need to click on the radio button for this 'Add' function.<br>All field validation is as in 'Add New User'.<br>Note that there is an additional 'Cancel' button. When clicked, it will bring you<br>back to the display page of all the new users, the current new addition.                                                                                                    |  |  |  |

lick on 'Edit' button User will need to select one of the user ids for update by clicking on a radio button, and click the 'Edit' button.

If none of the user id is selected, system will prompt an error message indicating

the selection of user id is required.

All field validation is as in 'Add New User'.

| by CrimsonLogic               | Launch-> Click on th              | e application                                                                                                    |
|-------------------------------|-----------------------------------|----------------------------------------------------------------------------------------------------|
|                               |                                   |                                                                                                    |
| Good day,<br>fit1002          |                                   | dministration                                                                                                    |
| 05 Aug' 03 21:43<br>Menu      | Edit New User                     |                                                                                                    |
| Manage User   Manage Password | Please revise the user ar         | 1d role information for this new user                                                                                                    |
|                               | User Information                  |                                                                                                    |
|                               | User Id *                         | 5-30 characters for user Id; only letters, numbers                                                                                                  |
|                               | Commencement Date                 | * : In6/08/2003                                                                                                    |
|                               | First Name *                      |                                                                                                    |
|                               |                                   | andy                                                                                                    |
|                               | Middle Name                       |                                                                                                    |
|                               | Last Name *                       | : tay                                                                                                    |
|                               | Email *                           | tiying@crimsonlogic.com<br>this email address                                                                                                    |
|                               | Designation                       | :                                                                                                    |
|                               | Department                        | :                                                                                                    |
|                               | Phone Number *                    | : 65 122456 (Country Code) (Area Code) (Phone Mumber)                                                                                               |
|                               | Fax Number *                      | US                                                                                                    |
|                               |                                   | . 65 _ 123456 (Country Code)-(Area Code)-(Fax Number)                                                                                               |
|                               | Hand Phone Number                 | : (Country Code)-(Area Code)-(HandPhone Number)                                                                                                    |
|                               | Pager Number                      |                                                                                                    |
|                               | I.C. Number                       | :                                                                                                    |
|                               | Application 9. Polo Inf           | amation                                                                                                    |
|                               |                                   | o indon                                                                                                    |
|                               | FUTUREFIRM TE (                   | FFTE)                                                                                                    |
|                               | ODMAIN USER (DO                   | )                                                                                                    |
|                               | O SYSTEM ADMIN (S                 | A)                                                                                                    |
|                               | FUTUREFIRM MM                     | (FFMM)                                                                                                    |
|                               | DOMAIN USER (D                    |                                                                                                    |
|                               | STOTEM ADMIN (S                   | m/                                                                                                    |
|                               | FUTUREFIRM CLII                   | ENT (FFCLT)                                                                                                    |
|                               | CLIENT (CL)                       |                                                                                                    |
|                               |                                   |                                                                                                    |
|                               | * indicates mandatory field       |                                                                                                    |
|                               |                                   | Submit Cancel                                                                                                    |
|                               |                                   | >> Subscriber Administration                                                                                                    |
| Copyright @ CrimsonLog        | c Pte Ltd 2002. All rights reserv | Terms of Service   Privacy Policy<br>ved. No portion of this web site may be used or reproduced without the prior written consent of CrimsonLogic F |

Clicking on the 'Submit' button will bring you back to Page 2 with changes made to the record.

Clicking on the 'Cancel' button will also bring you back to Page 2, but discarding all changes made to the record.

Click on 'Delete' button User will need to select one of the user ids for deletion by clicking on a radio button, and click the 'Delete' button.

If none of the user id is selected, system will prompt an error message indicating

Edit Page

the selection of user id is required.

System will display the info and request user to confirm for deletion.

| Delete Page              | ORA<br>by Chimiconicogic           | Home User Guide Logo                                        | annication                                                                                                    |
|--------------------------|------------------------------------|-------------------------------------------------------------|----------------------------------------------------------------------------------------------------|
|                          |                                    | Click on the                                                |                                                                                                    |
|                          | Good day,<br>fit1002               | Subscriber Ad                                               | ministration                                                                                                    |
|                          | 05 Aug' 03 21:44<br>Menu           | Delete New User                                             |                                                                                                    |
|                          | Manage User +<br>Manage Password + | Confirm to delete this new                                  | user ?                                                                                                    |
|                          |                                    | Ser mormation                                               |                                                                                                    |
|                          |                                    | User Id                                                     | : chris_ooi                                                                                                    |
|                          |                                    | Commencement Date                                           | : 06/08/2003                                                                                                    |
|                          |                                    | First Name                                                  | : chris                                                                                                    |
|                          |                                    | Middle Name                                                 | :                                                                                                    |
|                          |                                    | Last Name                                                   | : ooi                                                                                                    |
|                          |                                    | Email                                                       | : tiying@crimsonlogic.com                                                                                                    |
|                          |                                    | Designation                                                 | :                                                                                                    |
|                          |                                    | Department                                                  | :                                                                                                    |
|                          |                                    | Phone Number                                                | :68795466                                                                                                    |
|                          |                                    | Fax Number                                                  | :68795466                                                                                                    |
|                          |                                    | Hand Phone Number                                           | :                                                                                                    |
|                          |                                    | Pager Number                                                | :                                                                                                    |
|                          |                                    | I.C. Number                                                 | :                                                                                                    |
|                          |                                    |                                                             |                                                                                                    |
|                          |                                    | Application & Role Infor                                    | mation                                                                                                    |
|                          |                                    | FUTUREFIRM TE (FFTE)                                        |                                                                                                    |
|                          |                                    | DOMAIN USER (DO)                                            |                                                                                                    |
|                          |                                    | FUTUREFIRM MM (FFMN                                         | 1)                                                                                                    |
|                          |                                    | DOMAIN USER (DO)                                            |                                                                                                    |
|                          |                                    |                                                             |                                                                                                    |
|                          |                                    |                                                             | Submit Cancel                                                                                                    |
|                          |                                    |                                                             |                                                                                                    |
|                          | Copyright © CrimsonLogic           | Pte Ltd 2002. All rights reserved<br>Ltd. "CrimsonLogic" an | >> Subscriber Administration<br>Terms of Service   Privacy Policy<br>i. No portion of this yee bits may be used or reproduced without the prior written consent of CrimsonLogic Pte<br>d the CrimsonLogic Shell Device are trade marks of CrimsonLogic Pte Ltd. |
|                          | Clicking on deleted from           | he 'Submit' bu<br>the list.                                 | tton will bring you back to Page 2 with the record                                                                                                    |
|                          | Clicking on th<br>record is in th  | ne 'Cancel' but<br>e list.                                  | tton will also bring you back to Page 2, but with the                                                                                                    |
| Click on 'Submit' button | This button is f                   | for final confirm                                           | ation to register the list of user ids in the database.                                                                                                    |
|                          | If the user id again.              | already exists,                                             | it will inform user to change the user id and submit                                                                                                    |
|                          | This will bring                    | you to Page 3 d                                             | of this function.                                                                                                    |

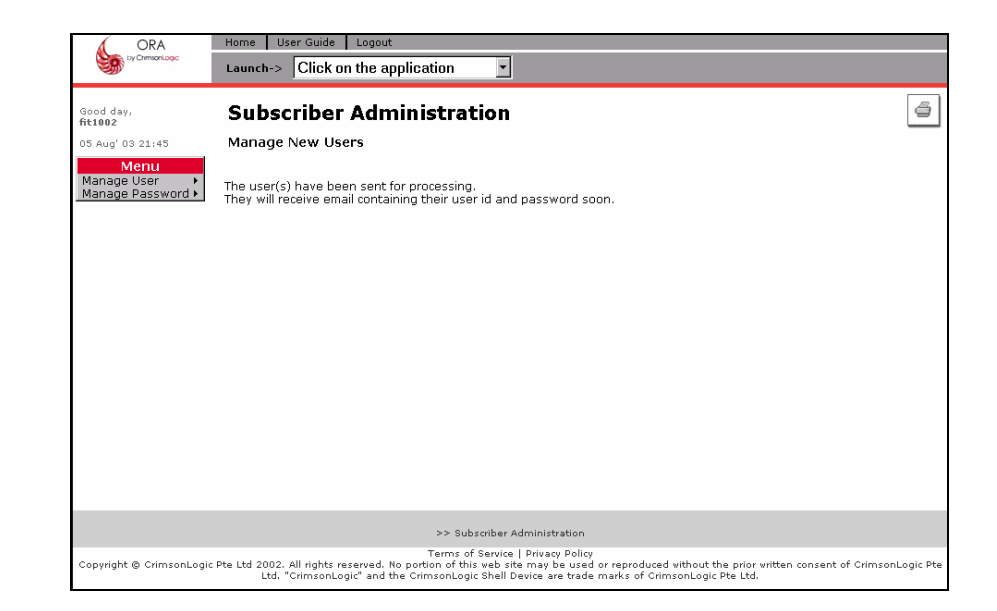

#### 4.2. **Revise User Details**

The function allows the updating of user id information. System will display a form for data entry, if the user id has been predetermined. Alternatively, user can request the system to display a user list for individual selection.

There is a minimum of 3 pages in this function.

The screen below is page 1 of this function.

| Page 1                 | ORA                                                                            | Home   User Guide   Logout                                                                                                    |  |  |  |
|------------------------|--------------------------------------------------------------------------------|----------------------------------------------------------------------------------------------------|--|--|--|
|                        |                                                                                | Launch-> Click on the application                                                                                                    |  |  |  |
|                        | Good day,<br>fit1002<br>11 Aug' 04 14:21<br>Manage User →<br>Manage Password → | Subscriber Administration                                                                                                    |  |  |  |
|                        | MailBox Link                                                                   | User Id • :                                                                                                    |  |  |  |
|                        |                                                                                | * indicates mandatory field                                                                                                    |  |  |  |
|                        |                                                                                | Submit                                                                                                    |  |  |  |
|                        |                                                                                | >> Subscriber Administration                                                                                                    |  |  |  |
|                        | Copyright © CrimsonLo                                                          | Terms of Senice   Privacy Policy<br>gic Pte Ltd 2002. All rights reserved. No portion of this veb rite may be used or reproduced without the prior written consent of CrimsonLogic Pte Ltd.<br>*CrimsonLogic* and the CrimsonLogic Shell Device are trade marks of CrimsonLogic Pte Ltd. |  |  |  |
| User Id                | Specify an e<br>User to enter                                                  | xisting User id. This is a mandatory field.<br>in lower case.                                                                                                    |  |  |  |
|                        | Minimum ler<br>Maximum le<br>It should not<br>characters.                      | igth of 5 char.<br>ngth of 35 char.<br>contain any special characters with the exception of '-'. Only<br>numbers and underscore allowed.                                                                                                    |  |  |  |
| Click 'here' hyperlink | To display th                                                                  | e full user listing from the login account for selection.                                                                                                    |  |  |  |
|                        | This will bring                                                                | you to Page 2 of this function.                                                                                                    |  |  |  |
| CrimsonLogic Pte Ltd   |                                                                                | Page 13 of 26                                                                                                    |  |  |  |

## **Click on 'Submit' button** This will bring you to Page 3 of this function.

Page 2

| <b>N</b>                           | Edditen y   |         | it on the applicatio |                              |                                             |
|------------------------------------|-------------|---------|----------------------|------------------------------|---------------------------------------------|
| ood day,<br>£1002                  | Subsc       | ribe    | er Admini            | stration                     | [                                           |
| L Aug' 04 14:23                    | Revise U    | ser D   | etails               |                              |                                             |
| Menu<br>anage User 🔶               | Please sele | ect a u | ser to revise his/   | 'her details                 |                                             |
| ailBox Link                        | User List   | t       |                      |                              |                                             |
|                                    | -           |         |                      |                              |                                             |
|                                    | Select      | s/N     | User Id              | Name                         | Roles                                       |
|                                    | С           | 1       | fit3001              | NA                           | ELECTRONIC FILING SYSTEM: DOMAIN USER       |
|                                    | 0           | 2       | fit5001              | NA                           | ELECTRONIC FILING SYSTEM: DOMAIN USER       |
|                                    | С           | 3       | fit5002              | NA                           | ELECTRONIC FILING SYSTEM: SYSADM            |
|                                    | 0           | 4       | fit9001              | NA                           | ELECTRONIC FILING SYSTEM: DOMAIN USER       |
|                                    | С           | 5       | josecabral1          | JOSE CABRAL                  | ELECTRONIC FILING SYSTEM: DOMAIN USER       |
|                                    | 0           | 6       | jonathan             | JONATHAN TEO                 | ELECTRONIC FILING SYSTEM: DOMAIN USER       |
|                                    | С           | 7       | jose_cabral_sa       | TESTER TESTER1               | FUTUREFIRM (MATTER MANAGEMENT):SYSTEM ADMIN |
|                                    | 0           | 8       | jose_cabral_do       | JOSE BERTRAM                 | ELECTRONIC FILING SYSTEM: DOMAIN USER       |
|                                    | С           | 9       | miketan              | MIKE TAN                     | ELECTRONIC FILING SYSTEM: DOMAIN USER       |
|                                    |             |         |                      |                              |                                             |
|                                    | C           | 57      | elston               | dffef fefet                  | ELECTRONIC ELLING SYSTEM-DOMAIN LISER       |
| Menu                               | 0           | 58      | carlos               | dfdfdf dfdfdf                | ELECTRONIC FILING SYSTEM: SYSADM            |
| anage User 🔹 🕨<br>anage Password 🕨 | C           | 59      | iose201              | saffaf affafaf               | ELECTRONIC FILING SYSTEM: DOMAIN USER       |
| ailBox Link                        | 0           | 60      | efscc                | kevin tan                    | ELECTRONIC FILING SYSTEM: DOMAIN USER       |
|                                    | С           | 61      | rteteterte           | tete tete                    | ELECTRONIC FILING SYSTEM: SYSADM            |
|                                    | 0           | 62      | testing1234          | sds dsd                      | ELECTRONIC FILING SYSTEM: DOMAIN USER       |
|                                    | С           | 63      | tester1234           | jose cabral                  | ELECTRONIC FILING SYSTEM: DOMAIN USER       |
|                                    | 0           | 64      | tester12345          | jose cabral                  | ELECTRONIC FILING SYSTEM: DOMAIN USER       |
|                                    | С           | 65      | jose_mq_test         | jose cabral                  | ELECTRONIC FILING SYSTEM: DOMAIN USER       |
|                                    | 0           | 66      | u020501              | u020501 u020501              |                                             |
|                                    | С           | 67      | u020505              | u020505 u020505              | ELECTRONIC FILING SYSTEM: DOMAIN USER       |
|                                    | 0           | 68      | jonny1               | jon sim                      |                                             |
|                                    | С           | 69      | efscc_admin          | Kevin Tan                    | ELECTRONIC FILING SYSTEM: SYSADM            |
|                                    |             |         | _                    |                              |                                             |
|                                    |             |         |                      | Subr                         |                                             |
|                                    |             |         |                      | 30011                        |                                             |
|                                    |             |         |                      | >> Subscriber Administration |                                             |
|                                    |             |         |                      |                              |                                             |

Note: User IDs created by CrimsonLogic CA will not be displayed in the user list.

**Display of Name** The display of name is the concatenation of first name and last name, delimited by a space.

Display of Roles There are 2 fields under the display of role – [Service description: role description]

Click on 'Submit' button User will need to select one of the user ids for update by clicking on a radio button, and click the 'Submit' button.

If none of the user id is selected, system will prompt an error message indicating the selection of user id is required.

This will bring you to Page 3 of this function.

| Page 3 | 3 |
|--------|---|
|--------|---|

| Page 3      | ORA<br>by Crimitan Logic                                                                      | Home   User Guide   Logout Launch-> Click on the a   | application                                                                                                    |                                                                                         |  |
|-------------|-----------------------------------------------------------------------------------------------|------------------------------------------------------|----------------------------------------------------------------------------------------------------|-----------------------------------------------------------------------------------------|--|
|             | Good day,<br>fit1002<br>11 Aug' 04 14:31                                                      | Subscriber Administration                            |                                                                                                    |                                                                                         |  |
|             | Menu<br>Manage User  Manage Password                                                          | Please revise the user de                            | tails accordingly                                                                                                   |                                                                                         |  |
|             | MailBox Link                                                                                  | User Information                                     |                                                                                                    |                                                                                         |  |
|             |                                                                                               | User Id                                              | : chris_ooi                                                                                                    |                                                                                         |  |
|             |                                                                                               | Registration Date                                    | : 05/08/2003                                                                                                    |                                                                                         |  |
|             |                                                                                               | Middle Name                                          | : CHRIS                                                                                                    |                                                                                         |  |
|             |                                                                                               | Last Name *                                          | : 001                                                                                                    |                                                                                         |  |
|             |                                                                                               | Email *                                              | tiying@crimsonlogic.com                                                                                             |                                                                                         |  |
|             |                                                                                               | Designation                                          | :                                                                                                    |                                                                                         |  |
|             |                                                                                               | Department                                           | :                                                                                                    |                                                                                         |  |
|             |                                                                                               | Phone Number *                                       | 68795466                                                                                                    | (Country Code)-(Area Code)-(Phone Number)                                               |  |
|             |                                                                                               | Fax Number *                                         | - 68795466                                                                                                    | (Country Code)-(Area Code)-(Fax Number)                                                 |  |
|             |                                                                                               | Hand Phone Number                                    | :                                                                                                    | (Country Code)-(Area Code)-(HandPhone Number)                                           |  |
|             |                                                                                               | Pager Number                                         | :                                                                                                    |                                                                                         |  |
|             |                                                                                               | I.C. Number                                          | :                                                                                                    |                                                                                         |  |
|             |                                                                                               | Application & Role Info                              | rmation                                                                                                    |                                                                                         |  |
|             |                                                                                               | FUTUREFIRM (TIME & I                                 | EXPENSE MANAGEMENT) (FFTE)                                                                                          |                                                                                         |  |
|             |                                                                                               | FUTUREFIRM (MATTER                                   | MANAGEMENT) (FFMM)                                                                                                  |                                                                                         |  |
|             |                                                                                               | DOMAIN USER (DO)                                     |                                                                                                    |                                                                                         |  |
|             |                                                                                               | * indicates mandatory field                          |                                                                                                    |                                                                                         |  |
|             |                                                                                               |                                                      | Submit                                                                                                    |                                                                                         |  |
|             |                                                                                               |                                                      | >> Subscriber Administration                                                                                        |                                                                                         |  |
|             | Copyright @ CrimsonLo                                                                         | ogic Pte Ltd 2002. All rights rese<br>"CrimsonLogic" | rved. No portion of this web site may be used or reprodu<br>vand the CrimsonLogic Shell Device are trade marks of C | ced without the prior written consent of CrimsonLogic Pte Ltd.<br>CrimsonLogic Pte Ltd. |  |
| First Name  | Specify the first name of the user. This is a mandatory field.<br>User can enter in any case. |                                                      |                                                                                                    |                                                                                         |  |
|             | No conversion<br>It should not                                                                | on is required.<br>contain contr                     | olled character like ~!@#                                                                                           | \$%^&*()+={}[] \:;"'<>?/~`                                                              |  |
| Middle Name | Specify the r<br>User can ent                                                                 | middle name o<br>ter in any case                     | of the user. This is not a m<br>e.                                                                                  | andatory field.                                                                         |  |
|             | No conversion<br>It should not                                                                | on is required.<br>contain contr                     | olled character like ~!@#                                                                                           | \$%^&*()+={}[] \:;"'<>?/~`                                                              |  |
| Last Name   | Specify the I<br>User can ent                                                                 | ast name of th<br>ter in any case                    | ne user. This is a mandato<br>e.                                                                                    | ry field.                                                                               |  |
|             | No conversion<br>It should not                                                                | on is required.<br>contain contr                     | olled character like ~!@#                                                                                           | \$%^&*()+={}[] \:;"'<>?/~`                                                              |  |
| Email       | Specify the e<br>System will e<br>User can ent                                                | email address<br>default with th<br>ter in any case  | of the user. This is a mand<br>ne email address of the a<br>e.                                                      | atory field.<br>account's administrator, but                                            |  |
|             | No conversio<br>Verify @ sign                                                                 | on is required.<br>I must exist.                     |                                                                                                    |                                                                                         |  |
| Designation | Specify the o                                                                                 | designation of                                       | the user. This is not a mai                                                                                         | ndatory field.                                                                          |  |

|                                     | User can enter any case.                                                                                               |  |  |  |
|-------------------------------------|----------------------------------------------------------------------------------------------------|--|--|--|
|                                     | No conversion is required. It should not contain controlled character like $\sim !@#$ %^&*()+={}[]   \:;"'<>?/~`       |  |  |  |
| Department                          | Specify the department of the user. This is not a mandatory field.<br>User can enter any case.                         |  |  |  |
|                                     | No conversion is required.<br>It should not contain controlled character like ~!@#\$%^&*()+={}[]   \:;"'<>?/~`         |  |  |  |
| Phone Number                        | Specify the phone number of user. This is a mandatory field.                                                           |  |  |  |
|                                     | The phone number is segmented into 3 fields – country code, area code and phone number.                                |  |  |  |
|                                     | Only numbers allowed in the 3 segments.                                                                                |  |  |  |
| Fax Number                          | Specify the fax number of user. This is a mandatory field.                                                             |  |  |  |
|                                     | The fax number is segmented into 3 fields – country code, area code and fax number.                                    |  |  |  |
|                                     | Only numbers allowed in the 3 segments.                                                                                |  |  |  |
| Cell/Hand Phone<br>Number           | Specify the Cell/Hand Phone number of user. This is not a mandatory field.                                             |  |  |  |
|                                     | The cell/hand number is segmented into 3 fields – country code, area code and cell/hand number.                        |  |  |  |
|                                     | Only numbers allowed in the 3 segments.                                                                                |  |  |  |
| Pager Number                        | Specify the Pager number of user. This is not a mandatory field.                                                       |  |  |  |
|                                     | Only numbers allowed.                                                                                                  |  |  |  |
| I.C. Number                         | Specify the identification number of user. This is not a mandatory field.<br>User can enter any case.                  |  |  |  |
|                                     | No conversion is required. It should not contain controlled character like $\sim !@#$ %^&*()+={}[]   \:;"'<>?/~`       |  |  |  |
| Application and Role<br>Information | This section will display the services subscribed by the user and its corresponding roles. It is for information only. |  |  |  |
|                                     | Note: For revision of services and roles, please contact CrimsonLogic Call Centre (+65 68877888).                      |  |  |  |
| Click on 'Submit' button            | Upon making the necessary changes, click on the 'Submit' button to update to the system.                               |  |  |  |
|                                     | All filed verification will be as in registration.                                                                     |  |  |  |
|                                     | When update successful, system will prompt success page as in Page 4 of this function.                                 |  |  |  |

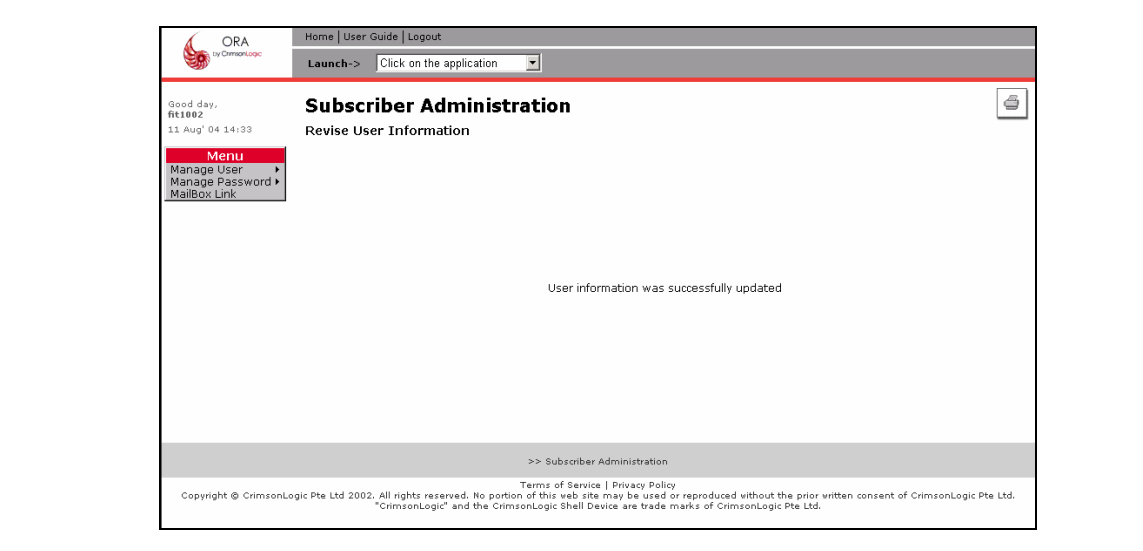

# 5. Manage Password

This module allows an administrator of an account to change his/her own password, reset other user's password and re-activate other user's password if the account is frozen. There are 3 options under Manage Password:

- 1. Change Own Password
- 2. Reset a User's Password
- 3. Re-activate User Frozen Account

Note:

a. Users other than the administrator of a subscriber's account will have to change password at 'My Account' (at the top of the page) after login at the application portal.

To proceed, position cursor at the desired function, and click on the left mouse button.

# 5.1. Change Own Password

The function allows the login user to change his/her own password. System will display a form to change password.

There are a total of 2 pages in this function.

The screen below is page 1 of this function.

Page 1

| Good day,<br>ora3082                   | Subscriber A                                               | dministratio                                                            | n                                                                                                    |
|----------------------------------------|------------------------------------------------------------|-------------------------------------------------------------------------|----------------------------------------------------------------------------------------------------|
| 05 Aug' 03 22:10                       | Change Own Passw                                           | ord                                                                     |                                                                                                    |
| Menu<br>Manage User<br>Manage Password | Please enter the current                                   | , new and confirmation                                                  | n password to change the password                                                                                                    |
|                                        | User Information                                           |                                                                         |                                                                                                    |
|                                        | User Id                                                    | : ora3002                                                               |                                                                                                    |
|                                        | First Name                                                 | : NORA                                                                  |                                                                                                    |
|                                        | Middle Name                                                | :                                                                       |                                                                                                    |
|                                        | Last Name                                                  | : KINTAN                                                                |                                                                                                    |
|                                        |                                                            |                                                                         |                                                                                                    |
|                                        | Password Information                                       | I                                                                       |                                                                                                    |
|                                        | Current Password *                                         | :                                                                       |                                                                                                    |
|                                        | New Password *                                             | :                                                                       | Exactly 8 characters for password; only letters or/and num                                                                                        |
|                                        | Confirm Password *                                         | :                                                                       |                                                                                                    |
|                                        | * indicates mandatory field                                |                                                                         |                                                                                                    |
|                                        |                                                            |                                                                         | Submit                                                                                                    |
|                                        |                                                            | >> Subscrib                                                             | ar Administration                                                                                                    |
| opyright © CrimsonLogic                | : Pte Ltd 2002. All rights reserv<br>Ltd. "CrimsonLogic" a | Terms of Serv<br>ed. No portion of this web<br>and the CrimsonLogic She | ice   Privacy Policy<br>site may be used or reproduced without the prior written consent of<br>II Device are trade marks of CrimsonLogic Pte Ltd. |

The minimum and maximum length of password is 8 char. Only letters and/or numbers allowed.

New Password Specify the new password. It is a mandatory field. Password is case-sensitive.

**Current Password** 

|                          | The minimum and maximum length of password is 8 char.<br>Only letters and/or numbers allowed.                                                                                                    |  |  |
|--------------------------|----------------------------------------------------------------------------------------------------|--|--|
| Confirm Password         | Specify the confirmed password. Password is case-sensitive.<br>It must be the same as New Password. It is a mandatory field.                                                                                                    |  |  |
|                          | The minimum and maximum length of password is 8 char.<br>Only letters and/or numbers allowed.                                                                                                    |  |  |
| Click on 'Submit' button | When update successful, system will prompt success page as in Page 2 of this function.                                                                                                    |  |  |
| Page 2                   | ORA         Home         User Guide         Logout           Launch->         Click on the application                                                                                                    |  |  |
|                          | Good day,<br>ora3092 Subscriber Administration                                                                                                    |  |  |
|                          | OS Aug <sup>+</sup> 03 22:12 Change Own Password<br>Manage User →<br>Manage Password →                                                                                                    |  |  |
|                          | Password was successfully changed                                                                                                    |  |  |
|                          | >> Subscriber Administration                                                                                                    |  |  |
|                          | Terms of Service   Privacy Policy<br>Copyright © CrimsonLogic Pte Ltd 2002. All rights reserved. No portion of this web site mays be used or reproduced without the prior written consent of CrimsonLogic Pte<br>Ltd. "CrimsonLogic" and the CrimsonLogic Shell Device are trade marks of CrimsonLogic Pte Ltd. |  |  |

# 5.2. Reset a User's Password

The function allows the login user to reset other user's password. (Password will be changed) System will display a form for data entry, if the user id has been predetermined. Alternatively, user can request the system to display a user list for individual selection.

There is a minimum of 3 pages in this function.

The screen below is page 1 of this function.

| Page 1                   | ORA<br>by Chimisonicogic             | Home User Guide Logout Launch-> Click on the application                                           |                                                        |
|--------------------------|--------------------------------------|----------------------------------------------------------------------------------------------------|--------------------------------------------------------|
|                          | Good day,                            | Subscriber Administration                                                                          | 4                                                      |
|                          | htiuuz<br>05 Aug' 03 22:00           | Reset a User's Password                                                                            | _                                                      |
|                          | Manage User  Manage Password         | Please enter the id of the user whose password is to be reset                                      |                                                        |
|                          | _                                    | Or click <u>here</u> to select from a full user listing. Note that it may take some time if you ha | ve a number of users                                   |
|                          |                                      | User Id * :                                                                                        |                                                        |
|                          |                                      |                                                                                                    |                                                        |
|                          |                                      |                                                                                                    |                                                        |
|                          |                                      | * Indicates mandatory field                                                                        |                                                        |
|                          |                                      | Submit                                                                                             |                                                        |
|                          |                                      |                                                                                                    |                                                        |
|                          | Copyright © CrimsonLogic             |                                                                                                    | prior written consent of CrimsonLogic Pte              |
|                          |                                      | EQ. Offisofility and the offisority of the bevice are used from of offisority of the               | te du.                                                 |
| 11 I <b>a</b> l          |                                      |                                                                                                    |                                                        |
| User Ia                  | User to enter                        | in lower case.                                                                                     |                                                        |
|                          | Minimum len                          | ath of E char                                                                                      |                                                        |
|                          | Maximum len                          | igth of 35 char.                                                                                   |                                                        |
|                          | It should not a                      | contain any special characters with the except                                                     | ion of '-'. Only                                       |
|                          |                                      |                                                                                                    |                                                        |
| Click 'here' hyperlink   | To display the                       | e full user listing from the login account for selec                                               | tion.                                                  |
|                          | This will bring                      | you to Page 2 of this function.                                                                    |                                                        |
| Click on 'Submit' button | This will bring                      | you to Page 3 of this function.                                                                    |                                                        |
| Dogo 2                   | ORA                                  | Home User Guide Logout                                                                             |                                                        |
| Page z                   | by ChimsonLogic                      | Launch-> Click on the application                                                                  |                                                        |
|                          | Good day,<br>fit1002                 | Subscriber Administration                                                                          | 4                                                      |
|                          | 05 Aug <sup>i</sup> 03 22:01<br>Menu | Reset a User's Password                                                                            |                                                        |
|                          | Manage User  Manage Password         | Please select a user to reset the password                                                         |                                                        |
|                          |                                      | User List                                                                                          |                                                        |
|                          |                                      | Select S/N User Id Name                                                                            | Roles                                                  |
|                          |                                      | C 1 adrianlow ADRIAN LOW                                                                           | EFSWEB:DOMAIN USER                                     |
|                          |                                      | C 2 andytay ANDY TAY                                                                               | FUTUREFIRM TE:DOMAIN USER<br>FUTUREFIRM CLIENT:CLIENT  |
|                          |                                      | O 3 dris_ooi CHRISOOI                                                                              | FUTUREFIRM MM:DOMAIN USER<br>FUTUREFIRM TE:DOMAIN USER |
|                          |                                      | O 4 osrupa rupas                                                                                   | EFSWEB:DOMAIN USER                                     |

•••••

| Menu<br>Manage User +<br>Manage Password +                                                                                                    | 0 | 51 | shadow2     | TET TEST                | FUTUREFIRM MM:DOMAIN USER<br>FUTUREFIRM TE:DOMAIN USER<br>FUTUREFIRM CLIENT:CLIENT |
|----------------------------------------------------------------------------------------------------|---|----|-------------|-------------------------|------------------------------------------------------------------------------------|
|                                                                                                    | 0 | 52 | shadow3     | TEST TET                | FUTUREFIRM MM:DOMAIN USER<br>FUTUREFIRM TE:DOMAIN USER<br>FUTUREFIRM CLIENT:CLIENT |
|                                                                                                    | 0 | 53 | shadow4     | YYY EEE                 | FUTUREFIRM MM:DOMAIN USER<br>FUTUREFIRM TE:DOMAIN USER                             |
|                                                                                                    | 0 | 54 | shadow5     | ΕY                      | FUTUREFIRM TE:DOMAIN USER<br>FUTUREFIRM CLIENT:CLIENT                              |
|                                                                                                    | 0 | 55 | shadow6     | GJ                      | FUTUREFIRM MM:DOMAIN USER<br>FUTUREFIRM CLIENT:CLIENT                              |
|                                                                                                    | 0 | 56 | shadow7     | FT                      | FUTUREFIRM TE:DOMAIN USER                                                          |
|                                                                                                    | 0 | 57 | shadow8     | FH                      | FUTUREFIRM MM:DOMAIN USER                                                          |
|                                                                                                    | 0 | 58 | shadow9     | GJ                      | FUTUREFIRM CLIENT: CLIENT                                                          |
|                                                                                                    | C | 59 | trialtester | TRIALTESTER TRIALTESTER | EFSWEB:DOMAIN USER                                                                 |
|                                                                                                    | 0 | 60 | veena       | veena veena             | EFSWEB:DOMAIN USER                                                                 |
|                                                                                                    | 0 | 61 | volvo       | WRWR RWR                | EFSWEB:DOMAIN USER                                                                 |
|                                                                                                    | 0 | 62 | yurong      | yurong yurong           | FUTUREFIRM MM:DOMAIN USER                                                          |
|                                                                                                    |   |    |             |                         |                                                                                    |
| -                                                                                                    |   |    |             |                         |                                                                                    |
| Submit                                                                                                    |   |    |             |                         |                                                                                    |
|                                                                                                    |   |    |             |                         |                                                                                    |
|                                                                                                    |   |    |             |                         |                                                                                    |
| >> subschber Administration                                                                                                    |   |    |             |                         |                                                                                    |
| erms or service   Privacy Policy<br>Copyright © CrimsonLogic Pte Ltd 2002. All rights reserved. No portion of this we bistem any be used or reproduced vithout the prior written consent of CrimsonLogic Pte<br>Ltd. "CrimsonLogic" and the CrimsonLogic Shell Device are trade marks of CrimsonLogic Pte Ltd. |   |    |             |                         |                                                                                    |

Note: User IDs created by CrimsonLogic CA will not be displayed in the user list.

**Display of Name** The display of name is the concatenation of first name and last name, delimited by a space.

Display of Roles There are 2 fields under the display of role – [Service description: role description]

Click on 'Submit' button User will need to select one of the user ids by clicking on a radio button, and click the 'Submit' button.

If none of the user id is selected, system will prompt an error message indicating the selection of user id is required.

This will bring you to Page 3 of this function.

| Good day,<br>fit1002                       | Subscriber Administration              |                              |  |  |
|--------------------------------------------|----------------------------------------|------------------------------|--|--|
| 05 Aug' 03 22:05                           | Reset a User's Pa                      | ssword                       |  |  |
| Menu<br>Manage User →<br>Manage Password → | Confirm reset password for this user ? |                              |  |  |
|                                            | User Information                       |                              |  |  |
|                                            | User Id                                | : shadow9                    |  |  |
|                                            | First Name                             | : G                          |  |  |
|                                            | Middle Name                            | :                            |  |  |
|                                            | Last Name                              | : J                          |  |  |
|                                            |                                        |                              |  |  |
|                                            |                                        | Submit                       |  |  |
|                                            |                                        |                              |  |  |
|                                            |                                        | >> Subscriber Administration |  |  |

Click on 'Submit' button

Page 3

Upon making the necessary changes, click on the 'Submit' button to update to the system.

When reset of password is successful, system will prompt success page as in Page 4 of this function.

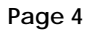

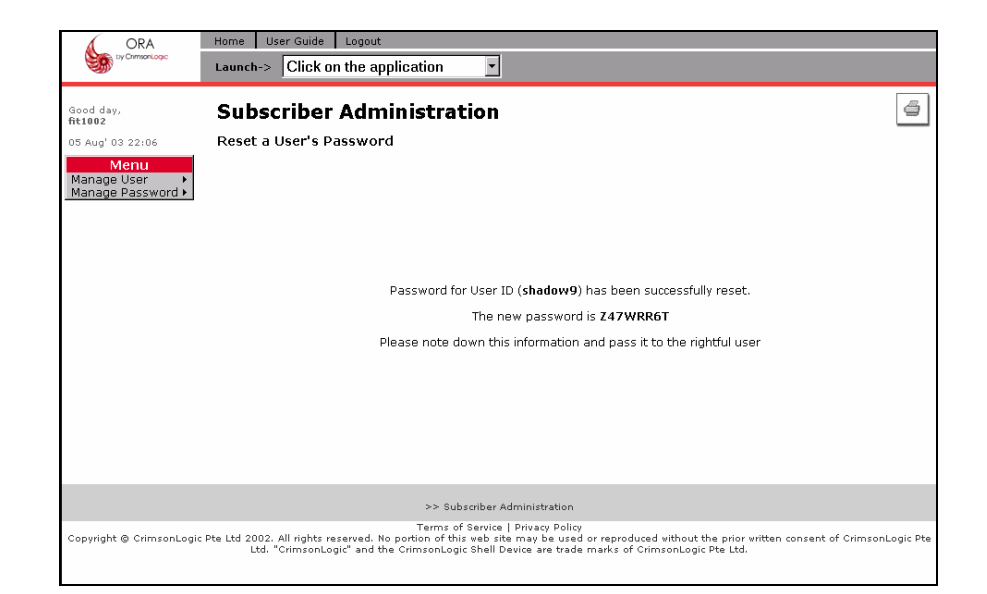

### 5.3. **Re-activate Frozen User Account**

The function allows the re-activate user's frozen account. System will display a form for data entry.

There are a total of 2 pages in this function.

The screen below is page 1 of this function.

| Page 1                   | ORA                                        | Home User Guide Logout                                                                                                    |       |  |  |
|--------------------------|--------------------------------------------|----------------------------------------------------------------------------------------------------|-------|--|--|
|                          | AND                                        | Launch->  Click on the application                                                                                                    |       |  |  |
|                          | Good day,<br>Ionin 1801                    | Subscriber Administration                                                                                                    | ä     |  |  |
|                          | 02 Jul' 03 12:17                           | Reactivate Frozen User Account                                                                                                    |       |  |  |
|                          | Manage User  Manage Password  MailBox Link | Please enter the id of the user whose frozen user account is to be reactivated                                                                                                    |       |  |  |
|                          |                                            | User Id • ;                                                                                                    |       |  |  |
|                          |                                            |                                                                                                    |       |  |  |
|                          |                                            |                                                                                                    |       |  |  |
|                          |                                            | * indicates mandatory field                                                                                                    |       |  |  |
|                          | Submit                                     |                                                                                                    |       |  |  |
|                          |                                            | >> Online Registration & Administration                                                                                                    |       |  |  |
|                          | Copyright @ CrimsonLog                     | Terms of Service   Privacy Policy<br>ic Pte Ltd 2002. All rights reserved. No portion of thir we bar for my observed without the prior written consent of CrimsonLogic Pte Ltd. "CrimsonLogic" an<br>CrimsonLogic Shell Device are trade marks of CrimsonLogic Pte Ltd. | d the |  |  |
| User Id                  | Specify an                                 | existing User id. This is a mandatory field.                                                                                                    |       |  |  |
|                          | User to ente                               | er in lower case.                                                                                                    |       |  |  |
|                          | Minimum le                                 | ength of 5 char.                                                                                                    |       |  |  |
|                          | Maximum length of 35 char.                 |                                                                                                    |       |  |  |
|                          | It should no<br>characters                 | t contain any special characters with the exception of '-'. Only numbers and underscore allowed.                                                                                                    |       |  |  |
| Click on 'Submit' button | This will brin                             | g you to Page 2 of this function.                                                                                                    |       |  |  |

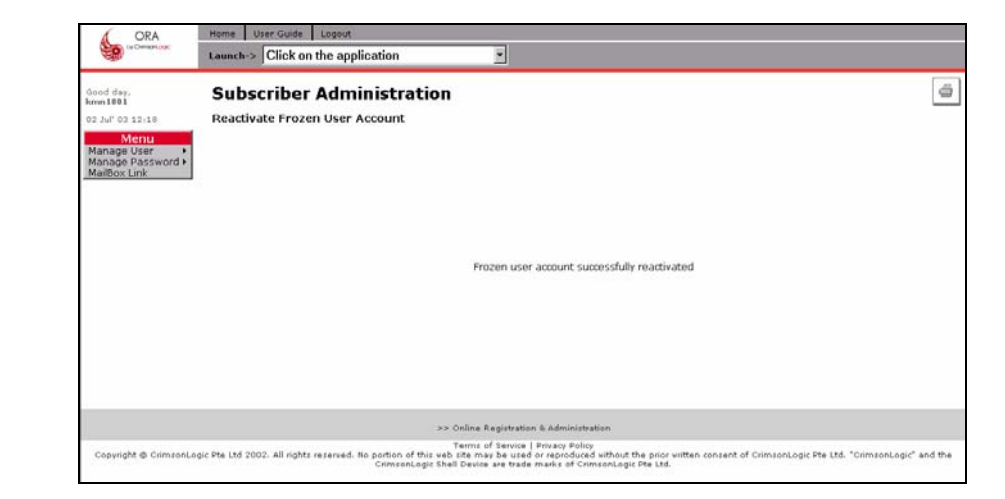

(Note: if the id is not frozen, it cannot be reactivated. The following message will appear – 'User account is not frozen')

# 6. Mailbox Link

The module allows linking of registered id to a mailbox id.

To proceed, position cursor at the desired function, and click on the left mouse button.

| Page 1                   | ORA<br>ty Crimison.Logic                                                                                               | Home   User Guide   Logout                                                                                                    |  |
|--------------------------|----------------------------------------------------------------------------------------------------|----------------------------------------------------------------------------------------------------|--|
|                          |                                                                                                    | Launch-> Click on the application                                                                                                    |  |
|                          | Good day,<br><b>dfy3001</b><br>02 Apr' 03 11:01                                                                        | Subscriber Administration                                                                                                    |  |
|                          | Menu<br>Manage User                                                                                                    | Application Name * : EFSWEB -                                                                                                    |  |
|                          | Manage Password  MailBox Link                                                                                          | User Id * :                                                                                                    |  |
|                          |                                                                                                    | Mailbox Id * :                                                                                                    |  |
|                          |                                                                                                    | Mailbox Password * :                                                                                                    |  |
|                          |                                                                                                    | * indicates mandatory field                                                                                                    |  |
|                          |                                                                                                    | Submit                                                                                                    |  |
|                          |                                                                                                    |                                                                                                    |  |
|                          |                                                                                                    |                                                                                                    |  |
|                          |                                                                                                    | >> Subscriber Administration                                                                                                    |  |
|                          | Copyright © CrimsonLogic  <br>consent of CrimsonL                                                                      | Terms of Service   Privacy Policy<br>Pte Ltd 2002. All rights reserved. No portion of this veb site may be used or reproduced vithout the prior written<br>ogic Pte Ltd. "CrimsonLogic" and the CrimsonLogic Shell Device are trade marks of CrimsonLogic Pte Ltd. |  |
| Application Name         | Select the Appli                                                                                                    | cation. It is a mandatory field.                                                                                                    |  |
| User Id                  | Specify a new User id. This is a mandatory field.<br>User can enter in any case. (It will be checked against database) |                                                                                                    |  |
| Mailbox Id               | Specify a new User id. This is a mandatory field.<br>User can enter in any case. (It will be checked against database) |                                                                                                    |  |
| Password                 | Specify the curre                                                                                                    | ent password. It is a mandatory field                                                                                                    |  |
|                          | (It will be check                                                                                                    | ed against database)                                                                                                    |  |
| Click on 'Reset' button  | This will clear all the entry in the page.                                                                             |                                                                                                    |  |
| Click on 'Submit' button | When update successful, system will prompt success page as in Page 2 of this function.                                 |                                                                                                    |  |

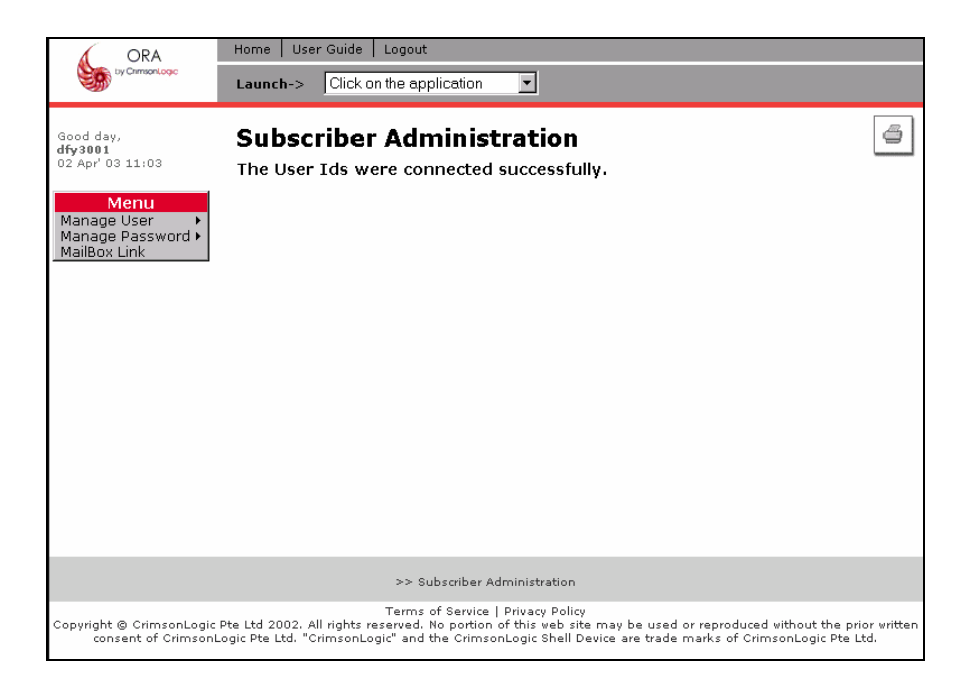

# 7. Logout

To exit from ORA, simply click on 'Logout' at the top of the page.

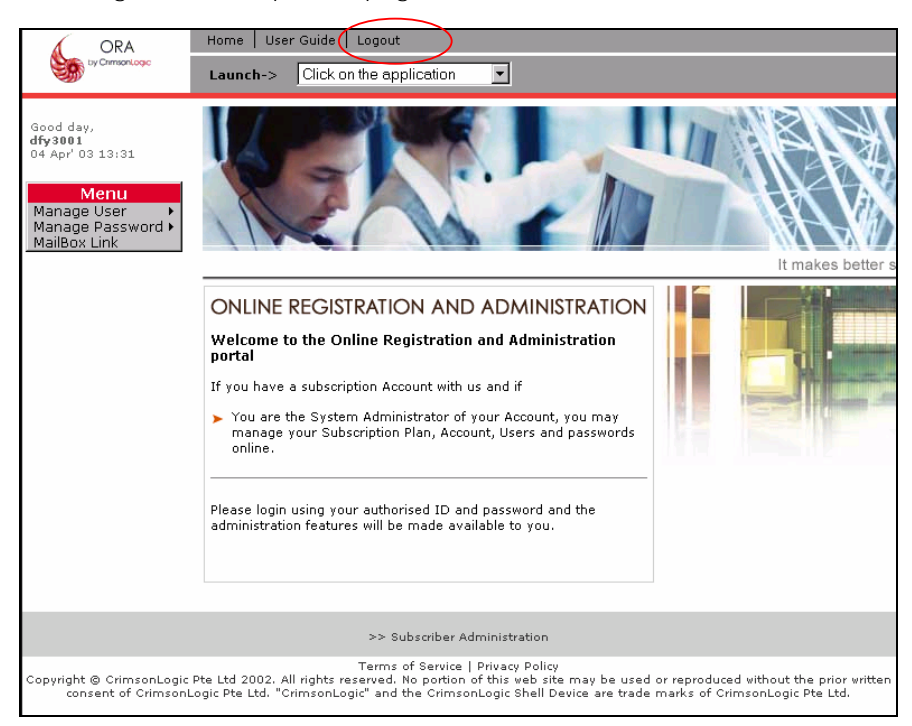